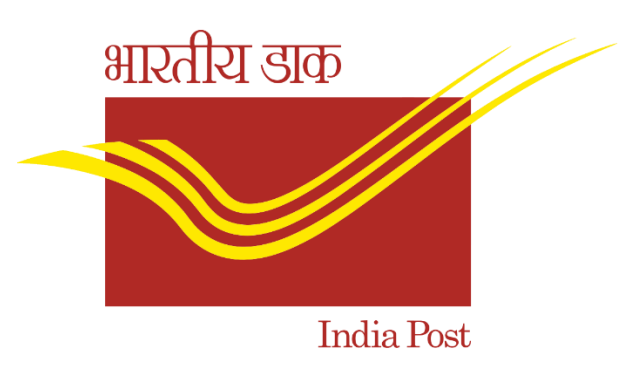

## STANDARD OPERATING PROCEDURE ON HDMS FOR DARPAN ANDROID APPLICATION

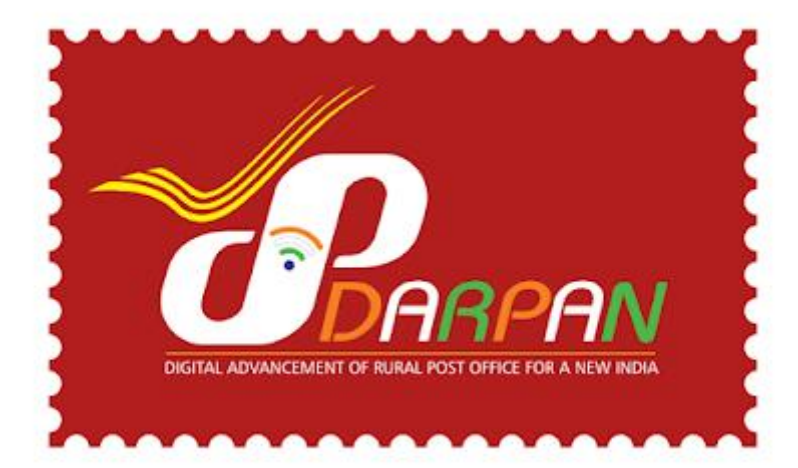

CENTRE FOR EXCELLENCE IN POSTAL TECHNOLOGY (CEPT)

The following workflow has been designed in the DARPAN HDMS portal for raising tickets.

 Sub Office and Head Office will login to <u>https://cept.gov.in</u> with the user ID and Password used for logging into MIS portal.

| Centre for Excellence in Postal Technology<br>Department of Posts,<br>Ministry of Communications, Government of India | Azadi ka<br>Amrit Mahotsav                                                                                                    |
|----------------------------------------------------------------------------------------------------|----------------------------------------------------------------------------------------------------|
| Home Contact us                                                                                                    |                                                                                                    |
| Latest News                                                                                                    | Login Password Remember me Password Remember me Pas |
|                                                                                                    | Please enter the text shown in the box below:<br>Login Reset<br>Signue Forgot Password, Change Password Indianost<br>Download POSTINFO for:                                                                                                    |
| india.govi                                                                                                    | Windows 10 mobile Phone<br>Windows 8.1 and earlier mobile Phone<br>Android mobile phone                                                                                                    |

2. After login, the Sub Office/ Head Office to click on DARPAN link to raise the tickets on issues related to DARPAN ANDROID APPLICATION other than CBS, CSI, PLI, RPLI and IPPB. Issues related to CBS, CSI, PLI, RPLI to be raised in Service Desk.

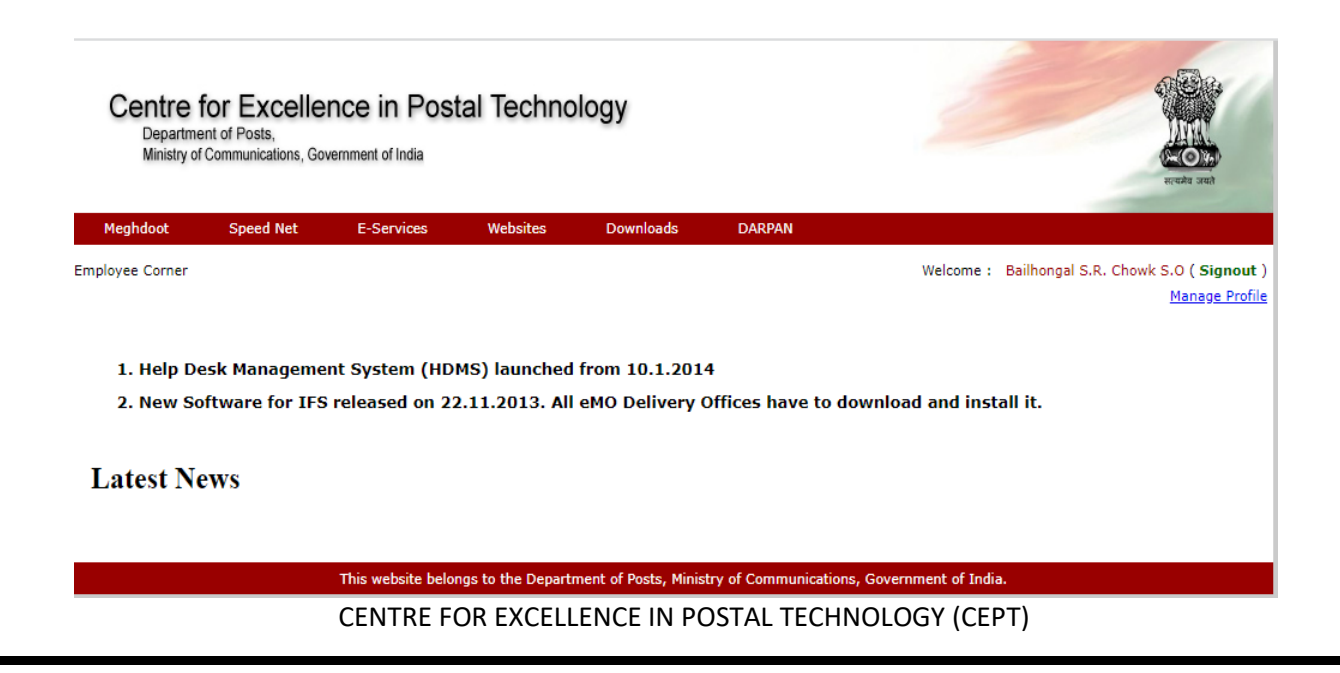

3. Click on "Add Ticket" to raise new ticket.

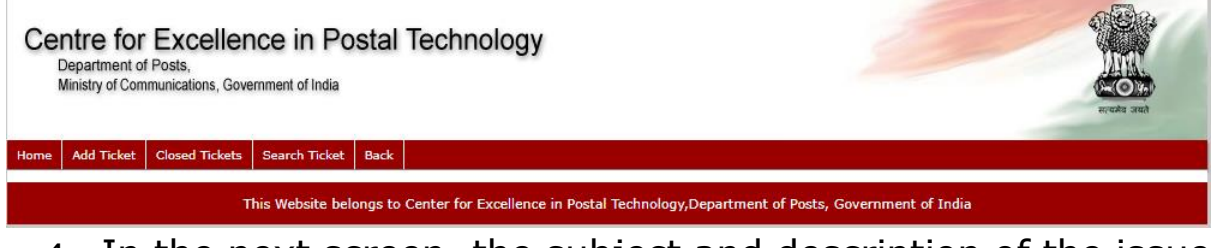

4. In the next screen, the subject and description of the issue to be entered.

| ellence in Postal Technology         |                                                                                                    |
|--------------------------------------|----------------------------------------------------------------------------------------------------|
| Tickets Search Ticket Back           |                                                                                                    |
|                                      |                                                                                                    |
| Bailhongal S.R. Chowk S.O            |                                                                                                    |
| Belagavi Division                    |                                                                                                    |
| North Karnataka Region               |                                                                                                    |
| Karnataka Circle                     |                                                                                                    |
|                                      |                                                                                                    |
|                                      |                                                                                                    |
|                                      |                                                                                                    |
| Note: Maximum 5000 Charecters only.) |                                                                                                    |
| Submit Cancel                        |                                                                                                    |
|                                      |                                                                                                    |
| * Indicates mandatory fi             | ield.                                                                                                    |
|                                      | ellence in Postal Technology<br>ns, Government of India<br>Tickets Search Ticket Back<br>Bailhongal S.R. Chowk S.O<br>Belagavi Division<br>North Karnataka Region<br>Karnataka Circle<br>(Note: Maximum 5000 Charecters only.)<br>Submit Cancel<br>* Indicates mandatory fi |

5. Upon submitting, a complaint ID will be generated. This is to be noted for future reference.

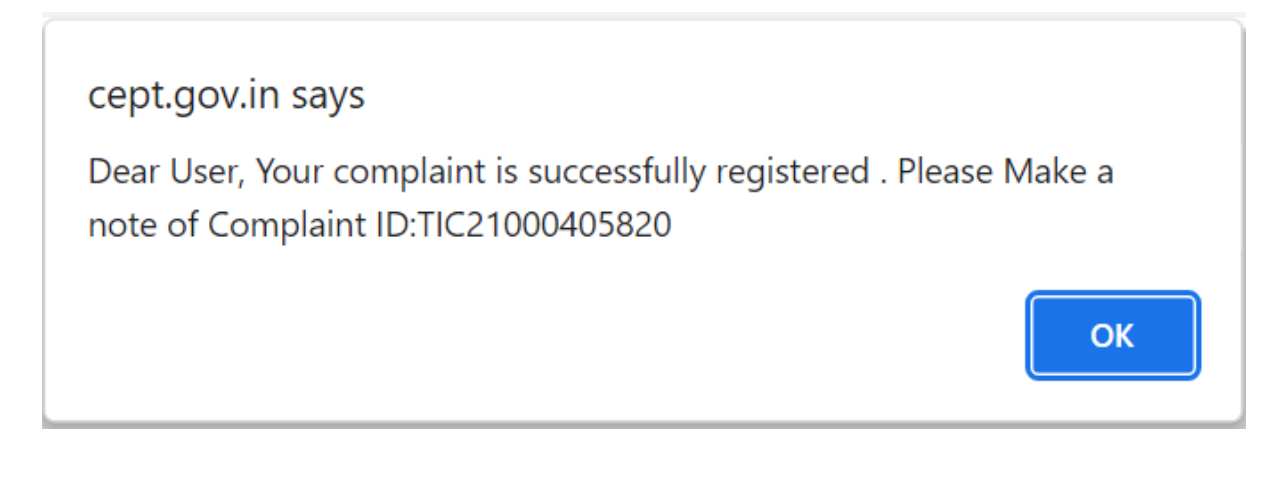

## **Role of Divisional Office**

Once the ticket is raised by Sub Office or Head Office, the ticket will now be visible in Divisional login in the link "Pending tickets".

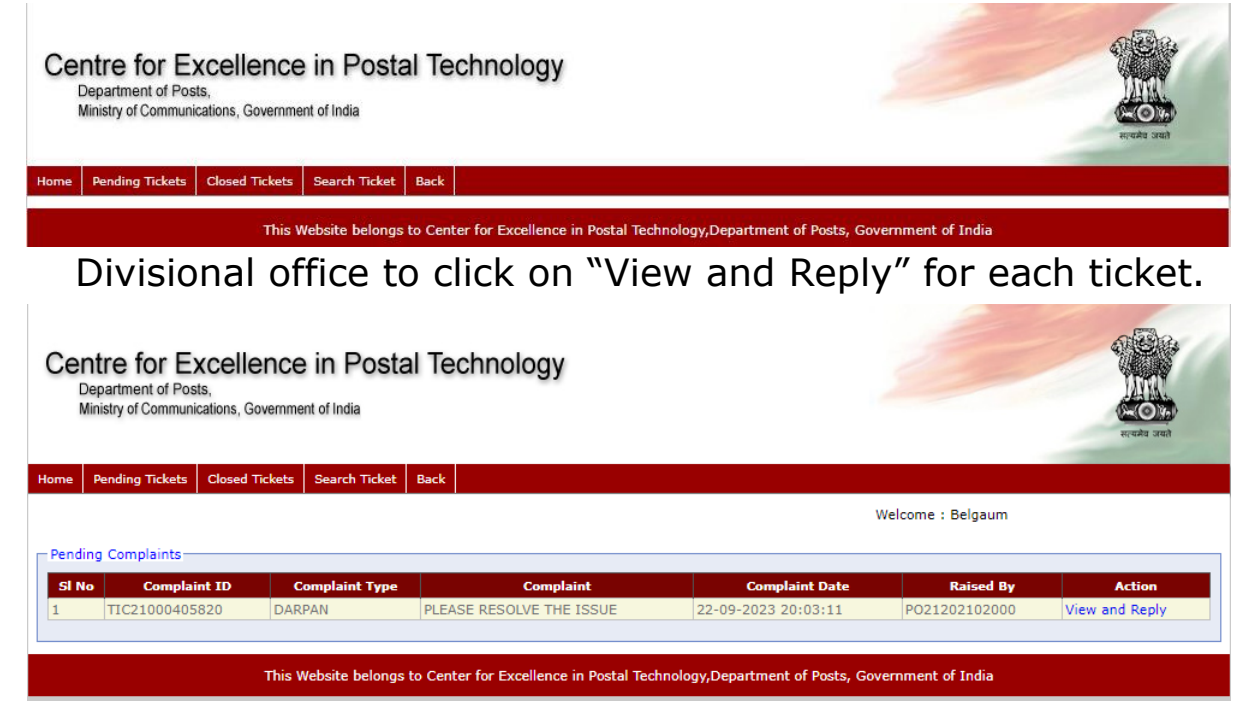

Based on the issue, either Division can give a reply to the complaint and close the ticket or assign the ticket to region for further resolution.

| Centre for Excellence in Posta<br>Department of Posts,<br>Ministry of Communications, Government of India | I Technology                                        |                                    |
|----------------------------------------------------------------------------------------------------|-----------------------------------------------------|------------------------------------|
| ne Pending Tickets Closed Tickets Search Ticket                                                           | Back                                                |                                    |
|                                                                                                    | 1/02/000/05020                                      | Welcome : Belgaum                  |
| Complaint ID:                                                                                             | PLEASE RESOLVE THE ISSUE                            |                                    |
| Complaint :                                                                                               |                                                     |                                    |
| Complaint Date:                                                                                           | 22-09-2023 20:03:11                                 |                                    |
| Solution:                                                                                                 |                                                     |                                    |
| Remarks:                                                                                                  | Reply Assign To Region                              |                                    |
| This Website belongs                                                                                      | o Center for Excellence in Postal Technology,Depart | nent of Posts, Government of India |
| CENTRE F                                                                                                  | OR EXCELLENCE IN POSTAL TE                          | CHNOLOGY (CEPT)                    |

## **Role of Regional Office**

Regional Office can give a reply and close the ticket or if further resolution is required, the ticket can be assigned to Circle Office.

| Centre for Excellence in Postal Technology<br>Department of Posts,<br>Ministry of Communications, Government of India |                          |                                  |
|----------------------------------------------------------------------------------------------------|--------------------------|----------------------------------|
| ome Pending Tickets Closed Tickets Search Ticket                                                                      | Back                     |                                  |
|                                                                                                    |                          | Welcome : North Karnataka Region |
| Complaint ID:                                                                                                    | TIC21000405820           |                                  |
|                                                                                                    | PLEASE RESOLVE THE ISSUE |                                  |
| Complaint :                                                                                                    |                          |                                  |
| Complaint Date:                                                                                                    | 22-09-2023 20:03:11      |                                  |
| Solution:                                                                                                    |                          |                                  |
| Remarks:                                                                                                    | Reply Assign To Circle   |                                  |

## **Role of Circle Office**

Circle Office can give a reply and close the ticket or if further resolution is required, the ticket can be assigned to CEPT.

| entre for Excellence in Posta<br>Department of Posts,<br>Ministry of Communications, Government of India | Technology                                                                      |                  |
|----------------------------------------------------------------------------------------------------|---------------------------------------------------------------------------------|------------------|
| e Pending Tickets Closed Tickets Search Ticket                                                           | Back                                                                            |                  |
|                                                                                                    | Welcome : I                                                                     | Karnataka Circle |
| Complaint ID:                                                                                            | TIC21000405820                                                                  |                  |
|                                                                                                    | PLEASE RESOLVE THE ISSUE                                                        |                  |
| Complaint :                                                                                              |                                                                                 |                  |
|                                                                                                    |                                                                                 |                  |
|                                                                                                    |                                                                                 |                  |
| Complaint Date:                                                                                          | 22-09-2023 20:03:11                                                             |                  |
|                                                                                                    |                                                                                 |                  |
|                                                                                                    |                                                                                 |                  |
| Solution:                                                                                                |                                                                                 |                  |
|                                                                                                    |                                                                                 |                  |
|                                                                                                    |                                                                                 |                  |
|                                                                                                    |                                                                                 |                  |
| Remarks:                                                                                                 |                                                                                 |                  |
|                                                                                                    | Reply Assign to CEPT                                                            |                  |
| This Website belongs t                                                                                   | o Center for Excellence in Postal Technology,Department of Posts, Government of | fIndia           |
|                                                                                                    |                                                                                 |                  |